## Tutorial de conexão a rede wifi "ft" Windows 10

1º passo – Abra o Painel de Controle e selecione a opção "Rede e Internet".

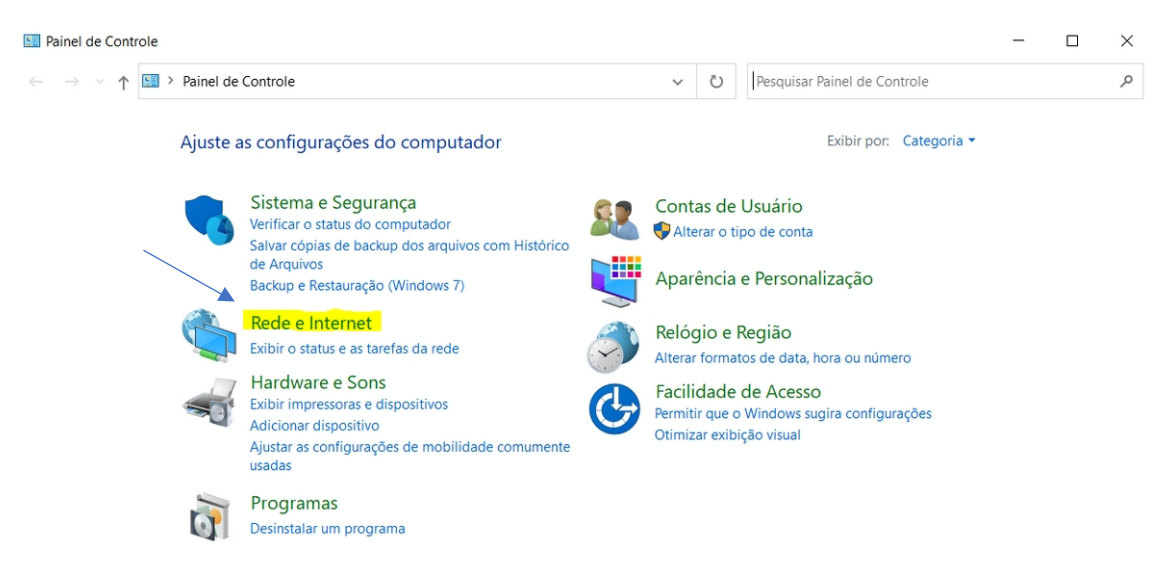

2º passo – Logo após, acesse a "Central de Rede e Compartilhamento", em seguida, "Configurar uma nova conexão ou rede".

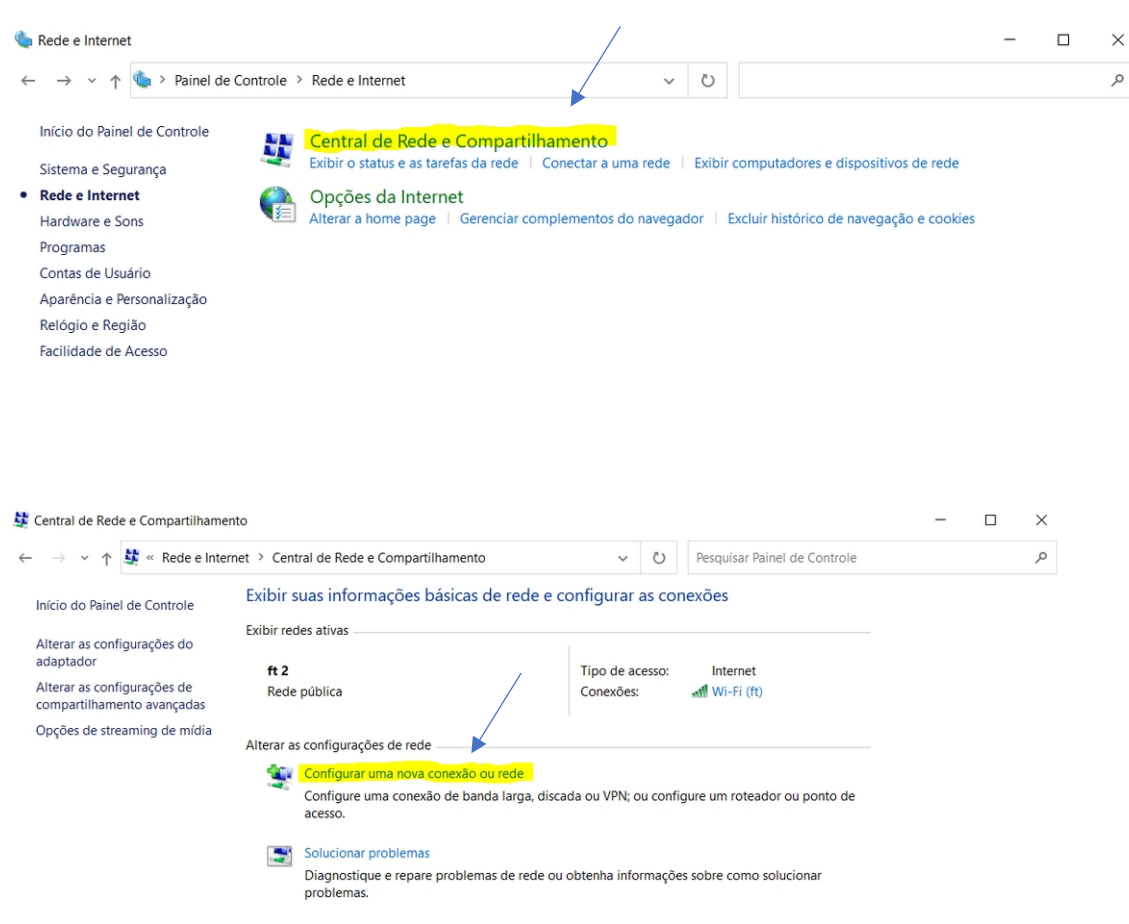

3º passo – No painel que será aberto, escolha a opção "Conectar-se a uma rede sem fio" e clique no botão Avançar.

🔶 😻 Configurar uma Conexão ou uma Rede

Escolher uma opção de conexão

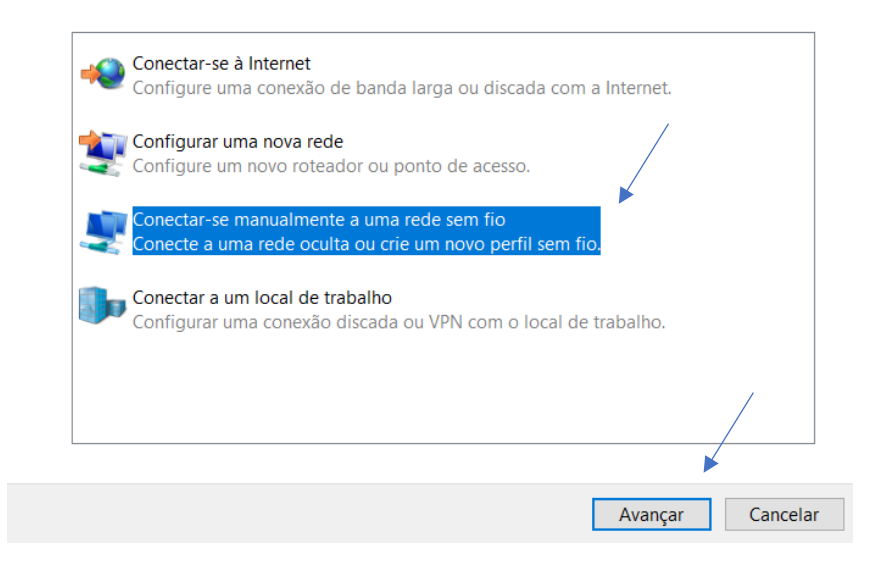

4º passo – Personalize a página seguindo o modelo a seguir. Ou seja, nomeando-a como "**ft**" e definindo o tipo de segurança de "**WPA2-Enterprise**" e clique no botão **Avançar**.

|              |                        |                                   |                | _         | X |
|--------------|------------------------|-----------------------------------|----------------|-----------|---|
| $\leftarrow$ | 🔮 Conectar-se manualme | ente a uma rede sem fio           |                |           |   |
|              | Digite as informaçõe   | es da rede sem fio que dese       | eja adicion    | ar        |   |
|              | Nome da rede:          | ft                                |                |           |   |
|              | Tipo de segurança:     | WPA2-Enterprise ~                 |                |           |   |
|              | Tipo de criptografia:  | AES ~                             |                |           |   |
|              | Chave de Segurança:    |                                   | Ocultar car    | acteres   |   |
|              | 🗸 Iniciar esta conexão | automaticamente                   |                |           |   |
|              | 🗌 Conectar mesmo qu    | e a rede não esteja difundindo    |                |           |   |
|              | Aviso: com esta opç    | ão, a privacidade do computador p | poderá estar ( | em risco. |   |
|              |                        |                                   |                |           |   |
|              |                        |                                   |                |           |   |

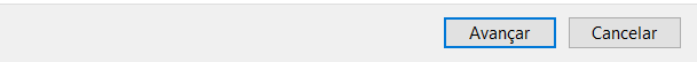

5º passo – Agora, altere as configurações de conexão. Clique em "Alterar configurações de conexão".

|              |                                                                                                    | _ |      | $\times$ |  |
|--------------|----------------------------------------------------------------------------------------------------|---|------|----------|--|
| $\leftarrow$ | 👰 Conectar-se manualmente a uma rede sem fio                                                                         |   |      |          |  |
|              | ft adicionado(a) com êxito                                                                                           |   |      |          |  |
|              | → Alterar configurações de conexão<br>Abre as propriedades da conexão para que eu possa alterar as<br>configurações. |   |      |          |  |
|              |                                                                                                    |   | Fech | nar      |  |

6º passo – Será aberto a tela de propriedades da Rede. Nela será necessário acessar a aba de **Segurança(1)**, desmarcar o campo **"Lembrar minhas credenciais ..."(2)** e clicar em **"Configurações"(3)**. Será aberta outra tela, nela você também deve desmarcar a caixa **"Verificar a identidade do servidor ..."(4)** e selecionar o botão **"Configurar..."(5)** do campo do Método de Autenticação. Em seguida, desmarcar o campo **"usar automaticamente meu nome e senha.."(6)**. Ao final, clique no botão **OK** da tela atual("Propriedades de EAP MSCHAPv2") e depois clique no botão **OK** da tela anterior ("Propriedades EAP Protegidas").

|     | ft Propriedades de Rede Sem Fio                                                                                                    | $\times$ | Propriedades EAP Protegidas                                                                                                    | $\times$                   |        |
|-----|----------------------------------------------------------------------------------------------------|----------|----------------------------------------------------------------------------------------------------|----------------------------|--------|
|     | Conexão Segurança (1)                                                                                                    |          | Ao conectar: (4)<br>Verificar a identidade do servidor validando o certifica                                                                                                    | ado                        |        |
|     | Tipo de segurança:WPA2-EnterpriseTipo de criptografia:AES                                                                                                    |          | Conectar a estes servidores (exemplos: srv1;srv2;.*                                                                                                    | -\.srv3\.com):             |        |
| (2) | Escolha um método de autenticação de rede:<br>Microsoft: EAP protegido (PEAP) Configurações<br>Lembrar minhas credenciais para esta conexão<br>sempre que fizer logon (3) |          | Autoridades de certificação raiz confiáveis:  AAA Certificate Services Baltimore CyberTrust Root Certum CA Certum Trusted Network CA Class 3 Public Primary Certification Authority COMODO RSA Certification Authority DigiCert Assured ID Root CA Curcet Clabel Dest Ca Notificações antes da conexão: Informar ao usuário se a identidade do servidor não pue | A<br>A<br>A<br>der ser ' ~ | - (17) |
|     | Configurações avançadas                                                                                                    | lar      | Selecionar Método de Autenticação:<br>Senha segura (EAP-MSCHAP v2)   Ativar Reconexão Rápida  Desconectar se o servidor não tiver TLV com cryptobin Habilitar Privacidade de Identidade                                                                                                    | Configurar                 | (5)    |
|     | UK Cance                                                                                                    |          | ОК                                                                                                    | Cancelar                   |        |

|     |  | Propriedade                   | es de                    | EAP MSCH                     | APv2                            |            | ×    |
|-----|--|-------------------------------|--------------------------|------------------------------|---------------------------------|------------|------|
|     |  | Ao se cone<br>Usar a<br>do Wi | ctar:<br>iutoma<br>idows | iticamente n<br>(e o domínio | neu nome e se<br>o, se houver). | enha de lo | igon |
| (6) |  |                               |                          | OK                           | Cancela                         | ir         |      |

7º passo – retornado a tela Propriedades de Rede Sem Fio, clique no botão "Configurações avançadas"

| ft Propriedades de Rede Sem Fio $\qquad \qquad \times$ |                      |       |          |  |  |
|--------------------------------------------------------|----------------------|-------|----------|--|--|
| Conexão Segurança                                      |                      |       |          |  |  |
|                                                        |                      |       |          |  |  |
| Tipo de segurança:                                     | WPA2-Enterprise      |       | $\sim$   |  |  |
| Tipo de criptografia:                                  | AES                  |       | ×        |  |  |
|                                                        |                      |       |          |  |  |
|                                                        |                      |       |          |  |  |
| Escolha um método de aute                              | enticação de rede:   |       | _        |  |  |
| Microsoft: EAP protegido (PEAP) V Configurações        |                      |       |          |  |  |
| Lembrar minhas creder<br>sempre que fizer logon        | nciais para esta cor | nexão |          |  |  |
|                                                        |                      | /     |          |  |  |
|                                                        |                      |       |          |  |  |
| Configurações avança                                   | adas                 |       |          |  |  |
|                                                        |                      |       |          |  |  |
|                                                        |                      |       |          |  |  |
|                                                        |                      |       |          |  |  |
|                                                        |                      | ОК    | Cancelar |  |  |
|                                                        |                      |       |          |  |  |

8º passo – será aberta uma nova janela, nela basta selecionar o campo "Especificar o modo de autenticação"(1) e definir a "Autenticação de usuário"(2). Clique no botão "Salvar credenciais", conforme a tela abaixo e clique no botão "OK" na tela "Propriedades de Rede Sem Fio".

|     | Configurações avançadas             |                                          |               |         |                    | Х |
|-----|-------------------------------------|------------------------------------------|---------------|---------|--------------------|---|
| (1) | Configu                             | rações 802.1X                            | Configurações | do padı | ão 802.11          |   |
| (   | Especificar o modo de autenticação: |                                          |               |         |                    |   |
| (2) |                                     | Autenticação de usuário 🛛 🕹 Salvar crede |               |         |                    |   |
| (2) |                                     | Autenticação d                           | le usualio    |         | Salvar credencials |   |

9º passo – Pronto! Agora, basta confirmar todas as telas (ok ou fechar) e conectar a rede ft com seu usuário e senha.

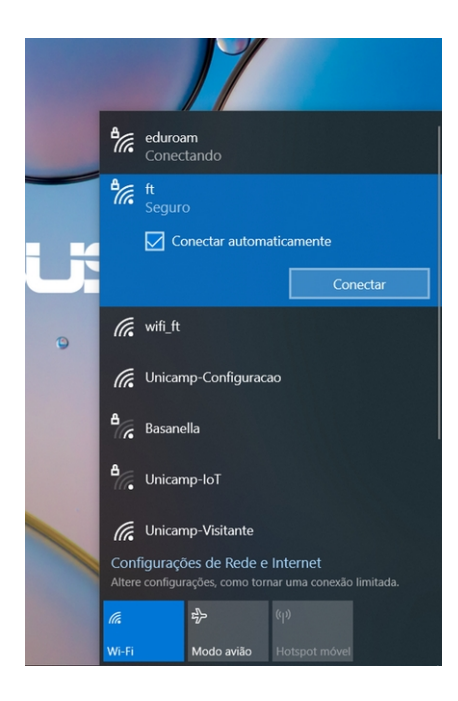

| eduroam                                                                                     |
|---------------------------------------------------------------------------------------------|
| ft Seguro                                                                                   |
| Verificando requisitos de rede                                                              |
| Segurança do Windows X                                                                      |
| Entrar                                                                                      |
| Nome de usuário                                                                             |
| Senha                                                                                       |
| OK Cancelar                                                                                 |
|                                                                                             |
| A EHCI                                                                                      |
| Configurações de Rede e Internet<br>Altere configurações, como tornar uma conexão limitada. |
| <b>底</b>                                                                                    |
| Wi-Fi Modo avião Hotspot móvel                                                              |
| ∧ 😰 🗉 🤀 ⊄× POR 14:43<br>PTB2 16/08/2022 🗣                                                   |